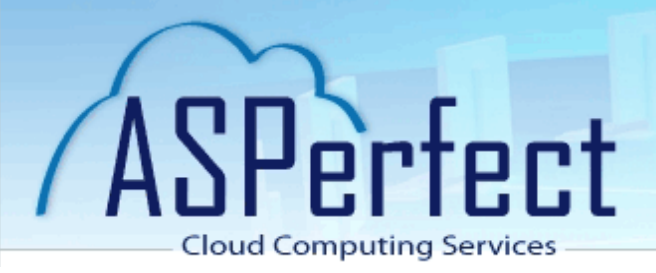

## Handleiding aanmelden op ASPerfect

Start internet op en ga naar https://asperfect.xarisasp.nl

Log hier in met de verkregen gebruikersnaam en wachtwoord

|        |           | Please log on |   |
|--------|-----------|---------------|---|
|        | User name | 1             | Ť |
| ASTRAC | Password  |               | Ť |
|        |           | Log On        |   |
|        |           |               |   |

Indien nodig moet u nu wanneer u voor het eerst op het systeem deze pagina bezoekt een programma installeren. Dit doet u door de voorwaarden te accepteren (aanvinken) en op de knop Install te drukken en hierna voor Start te kiezen voor de installatie waarna de installatie gaat starten

| Install Citrix Receiver to access your applications |
|-----------------------------------------------------|
| I agree with the <u>Citrix license agreement</u>    |
| Security details   Log on                           |
|                                                     |

Als de installatie volbracht is, is het verstandig om de website opnieuw te openen. Log nogmaals in

Nu krijgt u de applicatie remote desktop te zien. Klik hierop om verbinding te maken met het externe bureaublad.

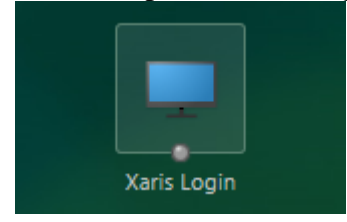

Hierna verschijnt het externe bureaublad, zullen alle applicaties verschijnen en kunt u aan het werk.